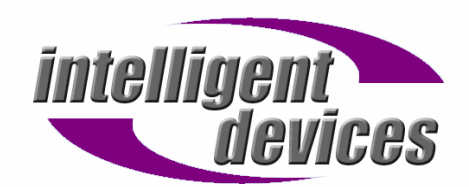

## **MDC Logitech C600 Installation Guide**

- 1) Power up the MDC. Do not plug in the webcam yet.
- 2) Close all programs that start up when the system boots (Verizon software/MDC software)
- 3) Drop the provided files (ks.sys, msh263.drv, tsbyuv.dll, and vidcap.ax) into the C:\Windows\system32 folder on the MDC. Ensure that ksuser.dll is already there.
- 4) Plug in the webcam.
- 5) The New Hardware Wizard should appear, if not, go to Control Panel > Add New Hardware.
- 6) Select "Yes, this time only" and hit next
- 7) Make sure install software automatically is selected and hit next.
- 8) Every time a "Files needed" dialog box appears, click "Browse" and select the file it wants from the system32 folder.
- 9) When the warning box appears, select "Continue Anyway"
- 10) Once you have finished this, a second new hardware wizard should appear.
- 11) Select "No, not this time" and next, then next again.
- 12) Make sure "Don't prompt me again to install this hardware" is checked, and click finish.
- 13) In the "Logitech Update" box that appears, uncheck "Install software updates automatically", the hit next and then finish.
- 14) Plug in the second webcam, and if any New hardware wizards appear, do steps 12 and 13.
- 15) Go to the C:\WINDOWS\system32 delete LVUI2.dll and LVUI2RC.dll and replace them with the new versions.
- 16) Open the MDC software and test the cameras.